# CENTRÁLNÍ OVLÁDÁNÍ PRO PODLAHOVÉ TOPENÍ CENTRÁLNÍ JEDNOTIVA

## **CENTRÁLNÍ JEDNOTKA**

Centrální jednotka PT41-CJ slouží pro jednoduché programování a nastavení celého systému PT41. Umožňuje nastavení typu regulace, programů a rychlou kontrolu nad všemi prvky systému. U jednotlivých zón je možné zobrazit informace o aktuální teplotě a stavu.

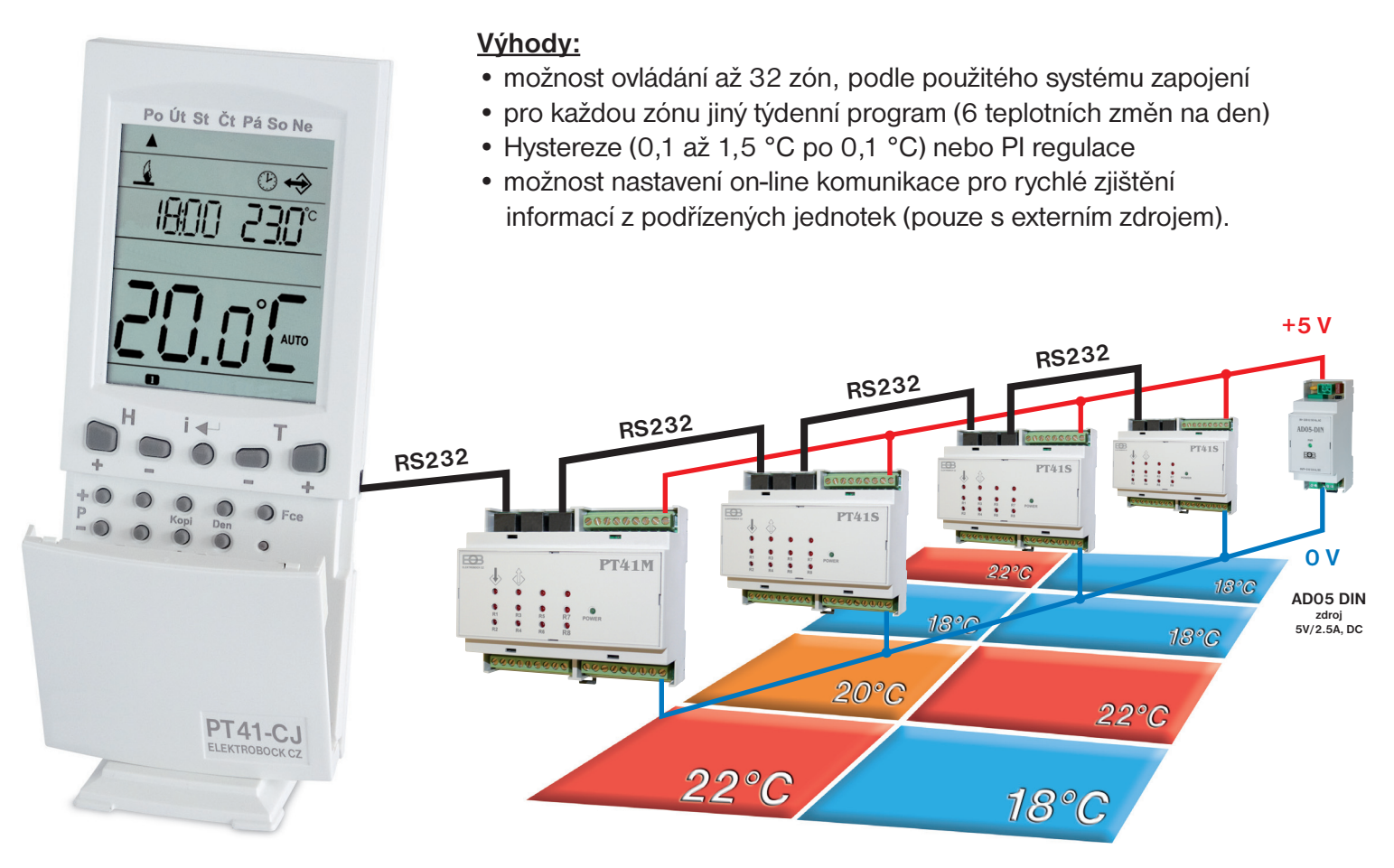

#### POSTUP NASTAVENÍ

V PT41-CJ nastavte čas, týdenní programy (viz str.4 - podle počtu teplotních zón, které budete ovládat) a konstanty (viz str.5). Poté stačí připojit **datový kabel (JE SOUČÁSTÍ BALENÍ, délka 2 m)** do jednotky PT41-M (MASTER) nebo PT41-S (SLAVE) a stisknout tl. Test . Tím dojde k přenosu času, konstant a programů do paměti jednotek PT41-M nebo PT41-S (k automatickému přenosu dat dojde také do 15s, viz nastavení online/offline komunikace na str.6).

| ▲      | ▲      |
|--------|--------|
| K_INEK |        |
| 19.0°C | 19.0°C |

**Doporučujeme:** systém zapojení s jednou jednotkou PT41-M pro 6 zón, spínání čerpadla a kotle. Pro další zóny, pak doplnění systému o max. 3 jednotky PT41-S.

Pokud není žádoucí, aby některá z dalších zón spínala kotel (čerpadlo), tak stačí zařadit jednotku PT41-S před jednotku PT41-M, viz návod PT41-S (vhodné např. pro chodby, garáž atd.)

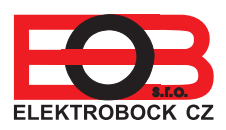

Návod k obsluze PT41-CJ

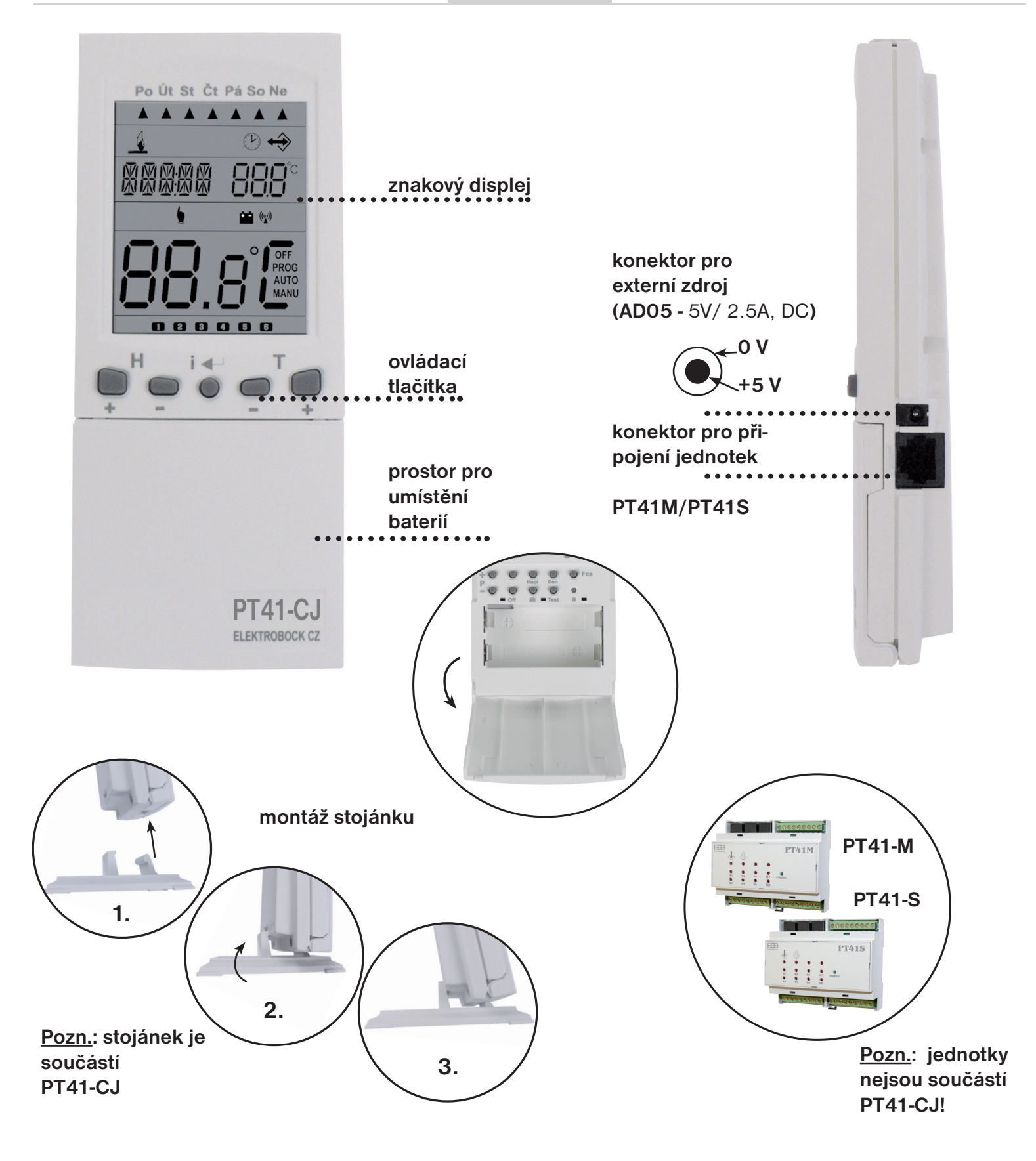

#### UMÍSTĚNÍ BATERIÍ A JEJICH VÝMĚNA

- otevřeme kryt baterií a odstraníme ochranný papírek, tím se stane PT41-CJ funkční (proveď te nastavení viz str.4)
- při výměně baterií dbáme na správnou polaritu, která je vyznačena v prostoru pro baterie
- nutnost výměny baterií je indikována na displeji blikáním symbolu
- používejte vždy alkalické tužkové baterie 2x1,5V typ AA!

## Použité baterie likvidujte v souladu s předpisy pro nakládání s nebezpečnými odpady!

#### POPIS OVLÁDACÍCH PRVKŮ PT41-CJ

|           |                                                                                                    | H<br>+ –          | změna hodin (v režimu PROG)<br>listování mezi zónami (v režimu INFO)                       |
|-----------|----------------------------------------------------------------------------------------------------|-------------------|--------------------------------------------------------------------------------------------|
|           | i                                                                                                    | enter (potvrzení) |                                                                                            |
| P •       | Kopi Den<br>Off Test R                                                                                                    |                   | změna teploty<br>změna v nastavování hodin a konstant<br>listování při výběru funkce (Fce) |
| ● ●<br>+₽ | přepínání mezi programy (v režimu PROG)<br>přepínání mezi konstantama (v režimu CONST)<br>přepínání režimu AUTO/MANU pro vybranou zónu<br>(v režimu INFO) | Корі              | kopírování dní (v režimu PROG)                                                             |
| •<br>Off  | vypnutí vybrané zóny (v režimu INFO)                                                                                                    | Den               | změna dne (v režimu PROG)                                                                  |
| •<br>Test | testování správného připojení jednotek<br>zjištění aktuálních stavů                                                                                       | Fce               | výběr funkce (režimu)<br>CLOCK, PROG, CONST, INFO viz str.4-6                              |

RESET

• R

Tlačítko R použijeme pouze v případě nedefinovatelné chyby - po stisknutí dojde k resetu procesoru, ale veškeré uložené změny budou zachovány v paměti E-EPROM! Pokud chceme vynulovat všechny nastavené parametry a programy stiskneme tl. Off a tl. R , pustíme tl. R a následně tl. Off (na LCD se krátce objeví nápis RESET= obnovení továrního nastavení).

#### POPIS DISPLEJE PT41-CJ

|      | indikace aktuálního dne                                                                                                    |  |
|------|----------------------------------------------------------------------------------------------------|--|
|      | indikace zapnuté zóny                                                                                                    |  |
|      | symbol nastavení aktuálního datumu a času, viz str. 4 (CLOCK)                                                                                                    |  |
|      | <ul> <li>indikace probíhající komunikace</li> <li>symbol bliká = přenášení dat</li> <li>symbol svítí = správné připojení jednotek</li> </ul>                                                                                                    |  |
|      | proměnná část displeje, zobrazení aktuálního času<br>a požadované teploty/číslo programu, zobrazení dalších<br>informací je podrobně vysvětlen u každého režimu                                                                                   |  |
|      | 🔆 🛛 indikace letního režimu (viz str.5)                                                                                                    |  |
|      | chybové hlášení, upozornění na chybu                                                                                                    |  |
| PROG | indikace slabé baterie                                                                                                    |  |
| AUTO | proměnná část displeje, zobrazení aktuální teploty a vybraný režim<br>PROG (nastavení programů),<br>OFF (vypnutí vybrané zóny),<br>AUTO (vybraná zóna pracuje podle nastaveného programu),<br>MANU (vybraná zóna pracuje podle nastavené teploty) |  |

#### POPIS FUNKCÍ A JEJICH NASTAVENÍ PT41-CJ

Ujistěte se, zda jste důkladně nastudovali úvodní část návodu s popisem přístroje, uložení baterií, funkcí tlačítek a symbolů displeje (LCD)!

Další část je zaměřena na vysvětlení základních režimů a na nastavení důležitých parametrů pro správnou funkci celého systému.

Stiskneme tl. 📭 a tlačítky 🖅 listujeme v jednotlivých režimech, pro výběr režimu stiskneme tl. 💷 .

| CLOCK                                                                       | nastavení aktuálního času a datumu |  |
|-----------------------------------------------------------------------------|------------------------------------|--|
| Stiskneme tl. 📭 a tlačítky +/- vybereme režim CLOCK, potvrdíme tl. 💶.       |                                    |  |
| Tlačítky +/- nastavujeme postupně hodiny potvrdíme tl. 🖙,                   |                                    |  |
| minuty, potvrdíme tl. 📢                                                     |                                    |  |
| sekundy, potvrdíme tl. 📧                                                    |                                    |  |
| den, potvrdíme tl. 🕡                                                        |                                    |  |
| měsíc, potvrdíme tl. 🕡                                                      |                                    |  |
| a rok, potvrdíme tl. 🖙. Pro návrat do základního zobrazení použijte tl. 🕫 . |                                    |  |
| ! Po připojení k podřízeným jednotkám dojde vždy k přenosu aktuálního času. |                                    |  |

#### PROG programování

PT41-CJ umožňuje ovládání až 32 zón. Pro každou zónu je možné nastavit týdenní program s 6-ti teplotními změnami na den (při zapojení PT41-M se 2 programy nevyužívají - podle toho, kde je jednotka umístěna, to jsou buď 7.P,8.P/15.P,16.P/23.P,24.P/31.P,32.P!) **Programy jsou automaticky přiděleny takto:** 

1.P = pro zónu1

2.P = pro zónu2

až 32.P = pro zónu32.

! Po připojení jednotek k PT41-CJ dojde k automatickému přenosu všech nastavených programů k jednotlivým zónám!

#### Nastavení programů

- stiskneme tl. 📼 a tlačítky 🖅 vybereme režim PROG, potvrdíme tl. 🕶
- tlačítky +/P vybereme program, který chceme nastavovat (1.P až 32.P)
- počátek změny teploty nastavujeme tl. •--- s minimálním krokem 10 minut
- k danému času přiřadíme požadovanou teplotu tl. 471 po 0,5°C
- po nastavení prvního času a teploty stiskneme tl. 🖙 pro potvrzení
- automaticky se přesuneme do nastavení druhého času a teploty ve stejném dni, které je indikováno na posledním šestém řádku displeje symbolem 2
- takto postupujeme až do nastavení posledního (šestého) intervalu
- po stisknutí tl. I se automaticky přepneme do nastavení dalšího dne, kde postupujeme stejným způsobem.
- Info: Pokud nevyužíváme všech 6 možností v jednom dni, přesuneme se do dalšího dne postupným stisknutím tl. I nebo tlačítkem Den .

Pro návrat do základního zobrazení použijte tl. Fce).

#### Kopírování dní v režimu PROG

Slouží pro zrychlení programování. Program z jednoho dne můžeme zkopírovat pouhým stisknutím tl. 😡 , do dalšího dne.

- indikátor dne musí být na dni, který požadujeme zkopírovat do následujícího dne
- stiskneme tl. 📾 , program se automaticky přepíše do následujícího dne a indikátor dne (1.řádek
- displeje) se přesune na další den (na LCD se krátce objeví C)

## CONST nastavení konstant

Pro správnou regulaci je nutné nastavit následující konstanty, kterými například vymezíme teplotní hranice nebo určíme typ regulace (hysterezi nebo PI regulaci).

- stiskneme tl. Foo a tlačítky +/-T vybereme režim CONST, potvrdíme tl. I
- tlačítky +/-P listujeme mezi konstantami (viz níže)
- po nastavení tl. +/- opět potvrdíme tl. 💷.

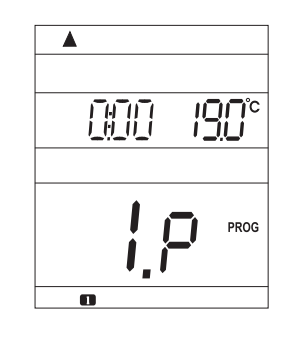

PRIS

PROG

| 1. MINIMÁLNÍ REGULOVANÁ TEPLOTA                                                                                                    |                        |
|----------------------------------------------------------------------------------------------------|------------------------|
| Nastavujeme omezení minimální nastavitelné teploty.<br>Volíme tlačítky +/-T v rozsahu od <b>2°C do 10°C</b> .<br>Provedeme nastavení a stiskneme tl. •, tím se automaticky přesuneme<br>k nastavení další konstanty.   | M INET <b>50°</b>      |
| 2. MAXIMÁLNÍ REGULOVANÁ TEPLOTA                                                                                                    |                        |
| Nastavujeme omezení maximální nastavitelné teploty.<br>Volíme tlačítky HT v rozsahu od <b>15°C do 39°C</b> . Provedeme nastavení a stiskneme tl. III, tím se automaticky přesuneme k nastavení další konstanty.        | MAXI BOO°              |
| <b>5. LE INITIZZINI</b><br>TI $\pm \pi$ where $\mathbf{A}$ (pro letní režim)/ – (pro pormální režim) a potvrdíme ti $\mathbf{a}$                                                                                       |                        |
| <b>Volba A = letní režim</b><br>Vvužití je především v období léta, kdv není nutné topit do UT (topné soustavy). Ovládané ventily                                                                                      |                        |
| se otevřou naplno, ale čerpadlo ani kotel nezapíná! Po aktivaci tohoto režimu se na displeji objeví<br>symbol * . Deaktivace se provede výběrem normálního režimu.                                                     |                        |
| <u>Pozn.</u> : protizamrazova ochrana (3°C), ochrana ventilu a cerpadia (viz P141-wi) jsou stale aktivni.                                                                                                    |                        |
| 4. MINIMALNI DOBA ZAPNUTI TOPNEHO ZARIZENI PRI HYSTEREZI                                                                                                    | H7#                    |
| Nastavujeme minimální dobu zapnutí kotle v minutách při hysterezi.<br>Volíme tlačítky 4747 podle typu použitého topného systému od 1 do 5 minut.                                                                       | <u>4</u>               |
| 5. VOLBA HYSTEREZE NEBO PI REGULACE                                                                                                    |                        |
| Tlačítky +/- nastavujeme hysterezi od 0,1°C do 1,5°C.<br>Při zvolení hystereze se automaticky přeskočí konstanty (5,6,7) související s nastavením parametrů PI regulace.                                               |                        |
|                                                                                                    | <u>``</u>              |
| 6. CASOVY USEK PI REGULACE                                                                                                    |                        |
| setrvačností místnosti. Optimální nastavení je 10 až 15 minut.                                                                                                    | °05 5 11 9<br><b>C</b> |
| 7. MINIMÁLNÍ DOBA ZAPNUTÍ TOPNÉHO ZAŘÍZENÍ PŘI PI REGULACI                                                                                                    | 0                      |
| Volíme v rozmezí <b>od 1 do 5 minut</b> . Nastavení je dáno typem topného systému a je závislé na volbě časového úseku Pl regulace.                                                                                    |                        |
| 8 PÁSMO PROPORCIONALITY PŘI PLREGULACI                                                                                                    |                        |
| Tento údaj určuje, od jaké bodnoty začne fungovat Pl regulace                                                                                                    |                        |
| Např. požadovaná teplota 22,0°C pásmo proporcionality 1,5°C. Do 20,5°C bude zdroj topit<br>naplno. Po dosažení této hodnoty začne fungovat PI regulace.<br>Pásmo PROPORCIONALITY Ize nastavit od <b>0,5 do 3,0°C</b> . | P @ 2 80°<br>8         |
| 11. VOI BA PŘIPOJENÍ                                                                                                    |                        |
| Nastavujeme možnost online /offline komunikace. Z výroby je nastavena volba online (+LINE)                                                                                                    |                        |
| pro okamžitý přenos informací do podřízených jednotek ( <b>na LCD se objevuje nápis KONEK</b> ).                                                                                                    |                        |
| Možnosti:                                                                                                    | <u> </u>               |
| + LINE PT41-CJ komunikuje každých 10-15 s! při komunikaci se na LCD krátce                                                                                                    |                        |
| 1 minuty! POZOR tato volba je energetickv náročná (životnost baterií 1-2                                                                                                    |                        |
| měsíce) NUTNO použít externí zdroj (str.2)!                                                                                                    | KŪNÆK                  |
| - LINE PT41-CJ komunikuje pouze při stisknutí tl. Test v úvodním zobrazení.                                                                                                    | 19.0°C                 |

## **12. KOREKCE TEPLOTY**

Nastavení je nutné provádět až po 12-ti hodinách provozu, kdy dojde k ustálení teploty na teplotních čidlech. Změřte teplotu v místnosti teploměrem, pokud se teplota bude lišit od teploty naměřené, nastavte korekci v rozmezí od -5°C do +5°C (po kroku 0.1°C).

## 13. ČASOVÁ PRODLEVA SEPNUTÍ ČERPADLA (hystereze ventilu)

Určuje časovou prodlevu sepnutí čerpadla, po otevření alespoň jednoho topného okruhu. Volíme tlačítky •/• v rozmezí od 0 do 5 minut (po kroku 0.5 minut).

Doporučení: při použití termoelektrických ventilů (SEH30.23) nastavte prodlevu 3,5 minuty.

### **14. VERZE FIRMWARU**

Tuto konstantu nelze nastavit, informuje pouze o verzi firmwaru.

### INFO informace o jednotlivých zónách

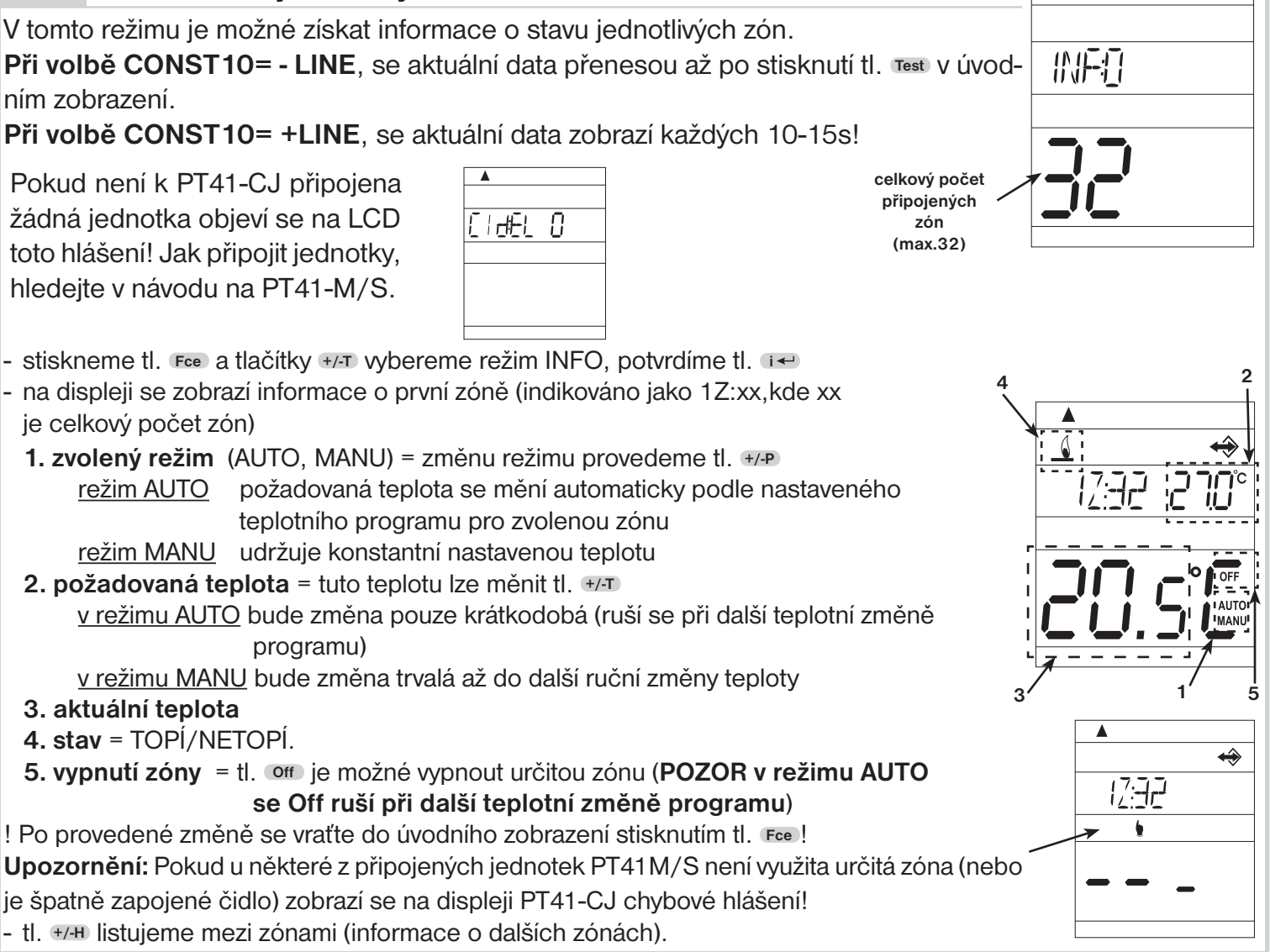

**DOPORUĆUJEME:** pro radiátorové a zónové ventily použijte termoelektrický ventil firmy ELEKTROBOCK CZ s.r.o. s označením SEH30.23,230 V/AC typ NC (bez napětí ventil uzavřen).

| Technické parametry |                                   |  |
|---------------------|-----------------------------------|--|
| Napájení            | 2 x 1,5 V alkl. baterie typ AA    |  |
|                     | nebo adapter AD05                 |  |
| Typ komunikace      | po línce RS232                    |  |
| Životnost baterií   | podle volby připojení, max. 1 rok |  |
| Stupeň krytí        | IP20                              |  |
| Pracovní teplota    | 0°C až +40°C                      |  |

ELEKTROBOCK CZ MADE IN CZECH REPUBLIC

Záruční doba je 2 roky. V případě záručního a pozáručního servisu, zašlete výrobek na adresu výrobce.

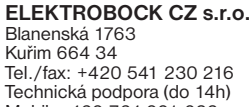

Tel./fax: +420 541 230 216 Technická podpora (do 14h) Mobil: +420 724 001 633 +420 725 027 685/6

www.elbock.cz

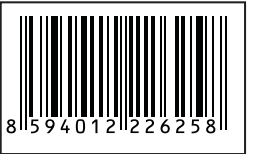

KŪR 00° 12

h l'<u>E</u>n

13

05

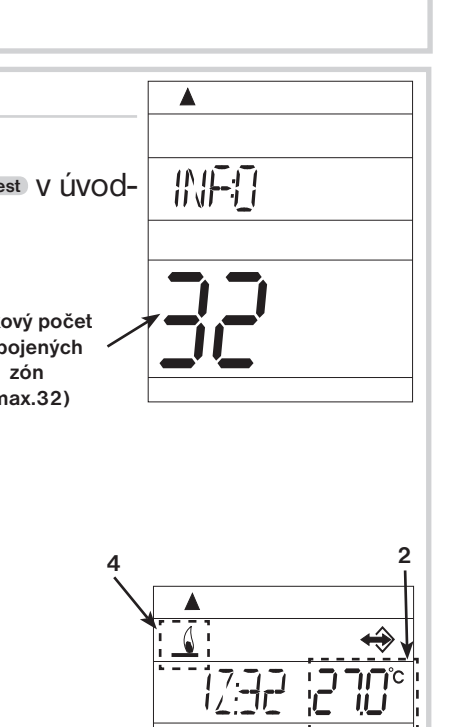